# MICROSCAN.

# **Configuring Windows 7 – 64 bit for AutoVISION**

Precision Data Acquisition and Control Solutions

This document will describe how to configure a 64 bit version of Windows 7 Professional, Ultimate or Enterprise to utilize the Windows XP Mode (Virtual PC) capabilities to allow AutoVISION to be used in a 64 bit operating system.

### Windows XP Mode and AutoVISION installation

- 1. Go to <u>http://windows.microsoft.com/en-us/windows7/install-and-use-windows-xp-mode-in-windows-7</u> and follow the instructions on this web page to install Windows XP Mode and Windows Virtual PC.
- After Windows XP Mode and Windows Virtual PC are installed and the computer reboots, Go to the Windows 7 Start menu > All Programs > Windows Virtual PC > Windows XP Mode as shown in picture
  - 1. Allow Windows XP Mode to configure itself for use.

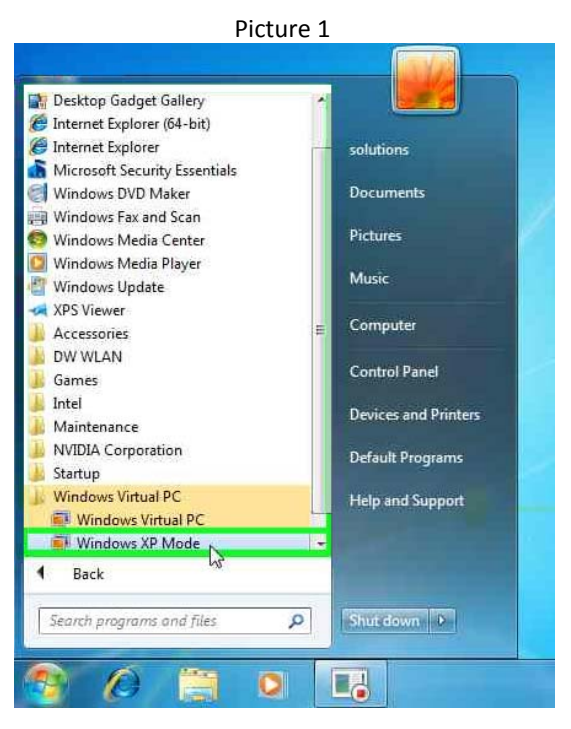

- 3. Right click on the desktop in Windows XP Mode and select New > Folder. Rename this folder to Install AutoVISION.
- 4. Double click on the Install\_AutoVISION folder. Copy the SetupAutoVISION.exe to the Install\_AutoVISION folder.
- 5. Double click SetupAutoVISION.exe to start the software installation. The installation may take 15 to 20 minutes and Windows XP Mode will reboot a couple of times.

GLOBAL HEADQUARTER OFFICES

Corporate & Americas 700 SW 39th Street Renton, WA 98057 | USA Tel: 425.226.5700 Fax: 425.226.8250 info@microscan.com Asia-Pacific 31 Kaki Bukit Road 3 #06-04/05 TechLink, Singapore 417818 Tel: 65.6846.1214 Fax: 65.6846.4641 asia@microscan.com

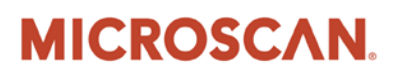

## **Configuring Windows 7 – 64 bit for AutoVISION**

Precision Data Acquisition and Control Solutions

 After the AutoVISION software is installed, go to the Windows XP Start Menu > Control Panel. Select Network and Internet Connections, right click on the Local Area Connection and select Properties as shown in picture 2.

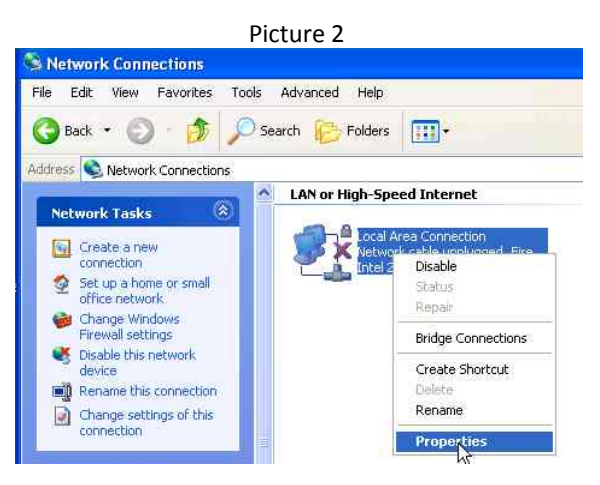

 Select Internet Protocol (TCP/IP) and click the Properties button. Select Use the following IP address. Change the IP address to: <u>192.168.0.2</u> and Subnet mask to: <u>255.255.255.0</u> as shown in picture 3. Click the OK button to close the Internet Protocol (TCP/IP) Properties and click OK to close the Local Area Connection Properties window.

| ieneral                                                                                |                                                                                              |               |
|----------------------------------------------------------------------------------------|----------------------------------------------------------------------------------------------|---------------|
| You can get IP settings a<br>this capability. Otherwise,<br>the appropriate IP setting | ssigned automatically if your network supp<br>you need to ask your network administrat<br>s, | orts<br>or fo |
| Obtain an IP addres                                                                    | s automatically                                                                              |               |
| 📧 Use the following IP                                                                 | address;                                                                                     |               |
| IP address:                                                                            | [192,168,0,2                                                                                 |               |
| Subnet mask:                                                                           | 255 . 255 . 255 . 0                                                                          |               |
| Default gateway:                                                                       | <u> </u>                                                                                     |               |
| O Obtain DNS server                                                                    | address automatically                                                                        |               |
| 💿 Use the following DI                                                                 | NS server addresses:                                                                         |               |
| Preferred DNS server:                                                                  |                                                                                              |               |
| Alternate DNS server:                                                                  | <u> </u>                                                                                     |               |
|                                                                                        |                                                                                              |               |
|                                                                                        | A Provi                                                                                      | Local I       |

8. At the top of the Windows XP Mode window select Tools > Settings... as shown in picture 4.

GLOBAL HEADQUARTER OFFICES

Corporate & Americas 700 SW 39th Street Renton, WA 98057 | USA Tel: 425.226.5700 Fax: 425.226.8250 info@microscan.com Asia-Pacific 31 Kaki Bukit Road 3 #06-04/05 Techlink, Singapore 417818 Tel: 65.6846.1214 Fax: 65.6846.4641 asia@microscan.com

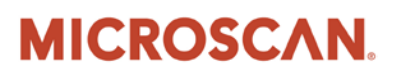

## **Configuring Windows 7 – 64 bit for AutoVISION**

Precision Data Acquisition and Control Solutions

| Action 👻 USB 🕶 | Tools  Ctrl+Alt+Del          |
|----------------|------------------------------|
|                | Disable Integration Features |
|                | Settings                     |

- 9. With the Windows XP Mode Windows Virtual PC Settings window open, click on the **Ctrl-Alt-Del** in the Windows XP Mode window and select **Shut Down**.
- 10. In the Windows XP Mode Windows Virtual PC Settings make the following changes:

Change the **Memory** to <u>1024</u> MB.

|                        |                            | Picture 5                                                                                                    |
|------------------------|----------------------------|----------------------------------------------------------------------------------------------------|
| Windows XP Mode - Wi   | indows Virtual PC Setting: |                                                                                                    |
| Setting                | Current Value              | Aleman .                                                                                                    |
| Name                   | Windows XP Mode            | Memory                                                                                                    |
| Memory                 | 512 MB                     |                                                                                                    |
| Hard Disk 1            | Windows XP Mode            | Allocate memory for this virtual machine.                                                                                                    |
| Hard Disk 2            | None                       |                                                                                                    |
| Hard Disk 3            | None                       | Memory (RAM): 1024 MB                                                                                                    |
| 🔄 Undo Disks           | Disabled                   |                                                                                                    |
| DVD Drive              | F:                         | Available memory: 3,509 MB                                                                                                    |
| TCOM1                  | None                       | The set of the second of the second of the s |
| 📅 COM2                 | None                       |                                                                                                    |
| 🔮 Networking           | Network adapters:1         |                                                                                                    |
| 🕵 Integration Features | Auto Enable                |                                                                                                    |
| Keyboard 💭             | Full screen                |                                                                                                    |
| P Logon Credentials    | Saved                      |                                                                                                    |
| Auto Publish           | Enabled                    |                                                                                                    |
| Close                  | Hibernate                  |                                                                                                    |

Change **Networking - Adapter 1** to use the wired Ethernet adapter on the PC as shown in picture 6.

GLOBAL HEADQUARTER OFFICES

Corporate & Americas 700 SW 39th Street Renton, WA 98057 | USA Tel: 425.226.5700 Fax: 425.226.8250 info@microscan.com Asia-Pacific

31 Kaki Bukit Road 3 #06-04/05 TechLink, Singapore 417818 Tel: 65.6846.1214 Fax: 65.6846.4641 asia@microscan.com

# MICROSCAN.

### <u>Configuring Windows 7 – 64 bit for AutoVISION</u>

Precision Data Acquisition and Control Solutions

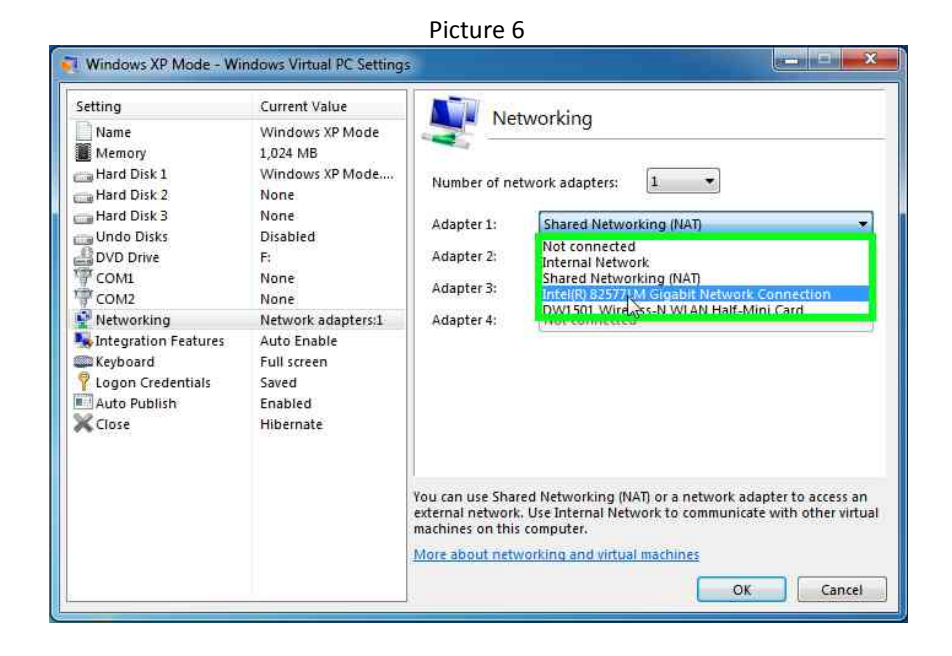

Change **Close** to Shut Down. Click **OK** to save these settings and to close this window. Picture 7

| Setting                                                                                                    | Current Value                                                                                                    | Class                                                                                                    |
|----------------------------------------------------------------------------------------------------|----------------------------------------------------------------------------------------------------|----------------------------------------------------------------------------------------------------|
| Name<br>Memory<br>Hard Disk 1<br>Hard Disk 2<br>Hard Disk 3<br>Undo Disks<br>DVD Drive<br>COM1<br>COM2<br>Networking<br>Integration Features<br>Keyboard<br>Logon Credentials<br>Auto Publish<br>Close | Windows XP Mode<br>1,024 MB<br>Windows XP Mode<br>None<br>Disabled<br>F:<br>None<br>None<br>Network adapters:1<br>Auto Enable<br>Full screen<br>Saved<br>Enabled<br>Hibernate | Close     Automatically close with the following action:     Hibernate     Hibernate     Stati down     Turn offtw     hibernate, shutdown or turn off the virtual machine. |
|                                                                                                    |                                                                                                    | You can choose the action to take when you close a virtual machine.                                                                                                    |

#### **Using AutoVISION with the Emulator**

1. In Windows 7, select Start menu > All Programs > Windows Virtual PC > Windows XP Mode.

GLOBAL HEADQUARTER OFFICES

**Corporate & Americas** 700 SW 39th Street Renton, WA 98057 | USA Tel: 425.226.5700 Fax: 425.226.8250 info@microscan.com Asia-Pacific 31 Kaki Bukit Road 3 #06-04/05 TechLink, Singapore 417818 Tel: 65.6846.1214 Fax: 65.6846.4641 asia@microscan.com

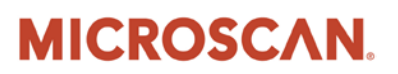

## <u>Configuring Windows 7 – 64 bit for AutoVISION</u>

Precision Data Acquisition and Control Solutions

- 2. In Windows XP Mode double click the AutoVISION icon on the desktop.
- 3. In the Connect field, select the Emulator and use as described in the AutoVISION documentation.

NOTE: Before running the AutoVISION job on the Emulator, the camera should be configured to be triggered using Virtual 1 as shown in picture 8. This is to prevent 100% virtual CPU usage, which will cause the AutoVISION user interface to stop responding to the mouse.

|                                                                                                    |                                                                                                    | Picture 8              |                                                             |                                                |
|----------------------------------------------------------------------------------------------------|----------------------------------------------------------------------------------------------------|------------------------|-------------------------------------------------------------|------------------------------------------------|
| Microscan AutoVISION®: Emul                                                                                              | lator <current been="" has="" job="" not="" se<="" th=""><th>aved&gt;</th><th></th><th></th></current> | aved>                  |                                                             |                                                |
| File Help 🧐 🏓 🛃                                                                                                    |                                                                                                    |                        |                                                             | 0                                              |
| Connect<br>Emulator<br>Edt mode                                                                                          | Image Ed                                                                                               | it Run                 | $\rightarrow$                                               | MICROSCAN                                      |
| A Job                                                                                                    |                                                                                                    | ocr 🌍 😅 🌬              |                                                             |                                                |
| 752 x 480 pixels       8 bit Grayscale       Inspection Outputs       Alint       Select a device to start editing a job |                                                                                                    |                        | UtoVISION<br>T 123458<br>TE 04/2011<br>VISION<br>SIMPLIFIED | ¢                                              |
|                                                                                                    | Virtual Virtual 1                                                                                      | Photometry<br>Exposure | Focus                                                       | Lighting<br>Strobe 1                           |
|                                                                                                    | Polarity<br>Low->High                                                                                  | Gain                   |                                                             | Camera Definition<br>VisionHAWK 752x480 CMOS V |
| Emulator                                                                                                    |                                                                                                    | 99 63,1                |                                                             |                                                |

If the camera is set to use Virtual 1 as the trigger, the user can trigger the inspection by clicking on the square wave icon.

GLOBAL HEADQUARTER OFFICES

**Corporate & Americas** 700 SW 39th Street Renton, WA 98057 | USA Tel: 425.226.5700 Fax: 425.226.8250 info@microscan.com Asia-Pacific

31 Kaki Bukit Road 3 #06-04/05 TechLink, Singapore 417818 Tel: 65.6846.1214 Fax: 65.6846.4641 asia@microscan.com

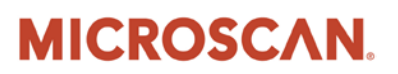

## <u>Configuring Windows 7 – 64 bit for AutoVISION</u>

Precision Data Acquisition and Control Solutions

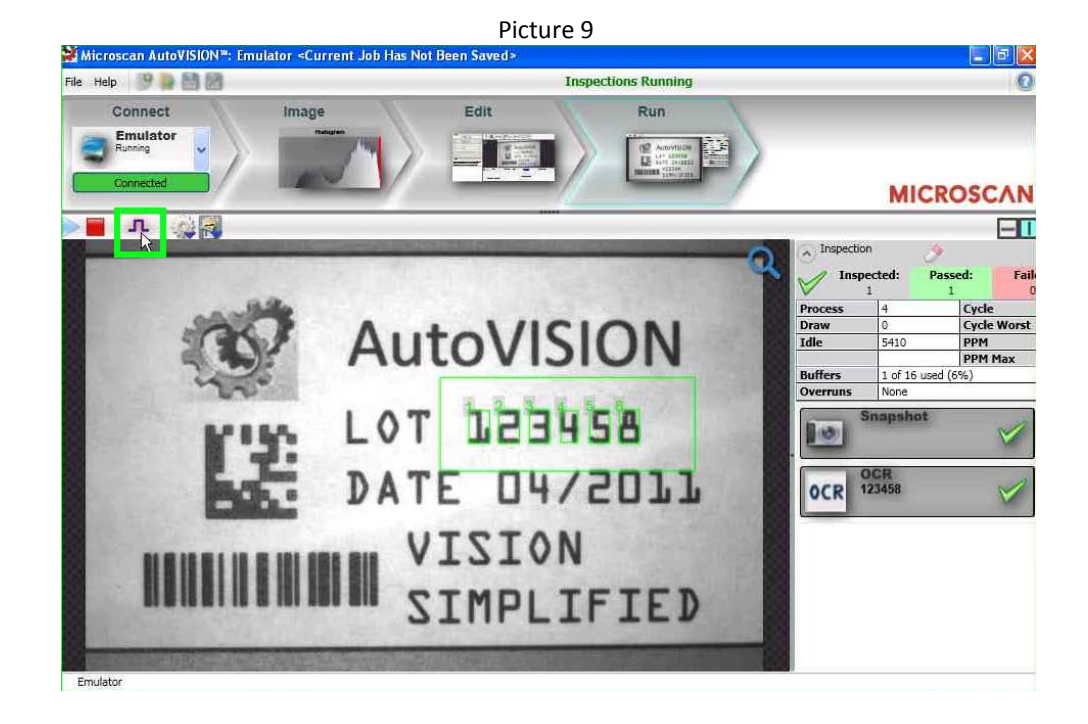

#### Using AutoVISION with a Vision HAWK smart camera

- 1. Connect the Vision HAWK Ethernet cable to the PC and apply power to the Vision HAWK smart camera. Wait until the camera has started (up to 2 minutes).
- 2. In Windows 7, select Start menu > All Programs > Windows Virtual PC > Windows XP Mode.
- 3. In Windows XP Mode double click the AutoVISION icon on the desktop.
- 4. In the Connect field, select the Vision HAWK and use as described in the AutoVISION documentation.

#### Using AutoVISION with a Vision MINI smart camera

- 1. In Windows 7, select Start menu > All Programs > Windows Virtual PC > Windows XP Mode.
- 2. Apply power to the Vision MINI smart camera; once the camera has started (after approximately 1 minute) connect the Vision MINI USB cable to the PC.

GLOBAL HEADQUARTER OFFICES

Corporate & Americas 700 SW 39th Street Renton, WA 98057 | USA Tel: 425.226.5700 Fax: 425.226.8250 info@microscan.com Asia-Pacific 31 Kaki Bukit Road 3 #06-04/05 TechLink, Singapore 417818 Tel: 65.6846.1214 Fax: 65.6846.4641 asia@microscan.com

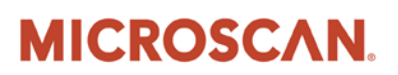

# **Configuring Windows 7 – 64 bit for AutoVISION**

Precision Data Acquisition and Control Solutions

| Action 🔻   | USB 🔻 Tools 🕶 Ctrl+Alt+D  | el     |
|------------|---------------------------|--------|
|            | Generic Composite CDC-EEM | Attach |
| Ubauda Ria | 5880                      | Attach |
| Weles Dig: | Unidentified Device       | Attach |

- 3. At the top of the Windows XP Mode window select **USB** and select **Generic Composite CDC-EEM Attach**. (*This has to be done every time the Vision MINI is rebooted when Windows XP Mode is active.*)
- 4. The first time that a Vision MINI is connected a Found New Hardware Wizard will appear. Follow the prompts to install the USB driver required for the Vision MINI.

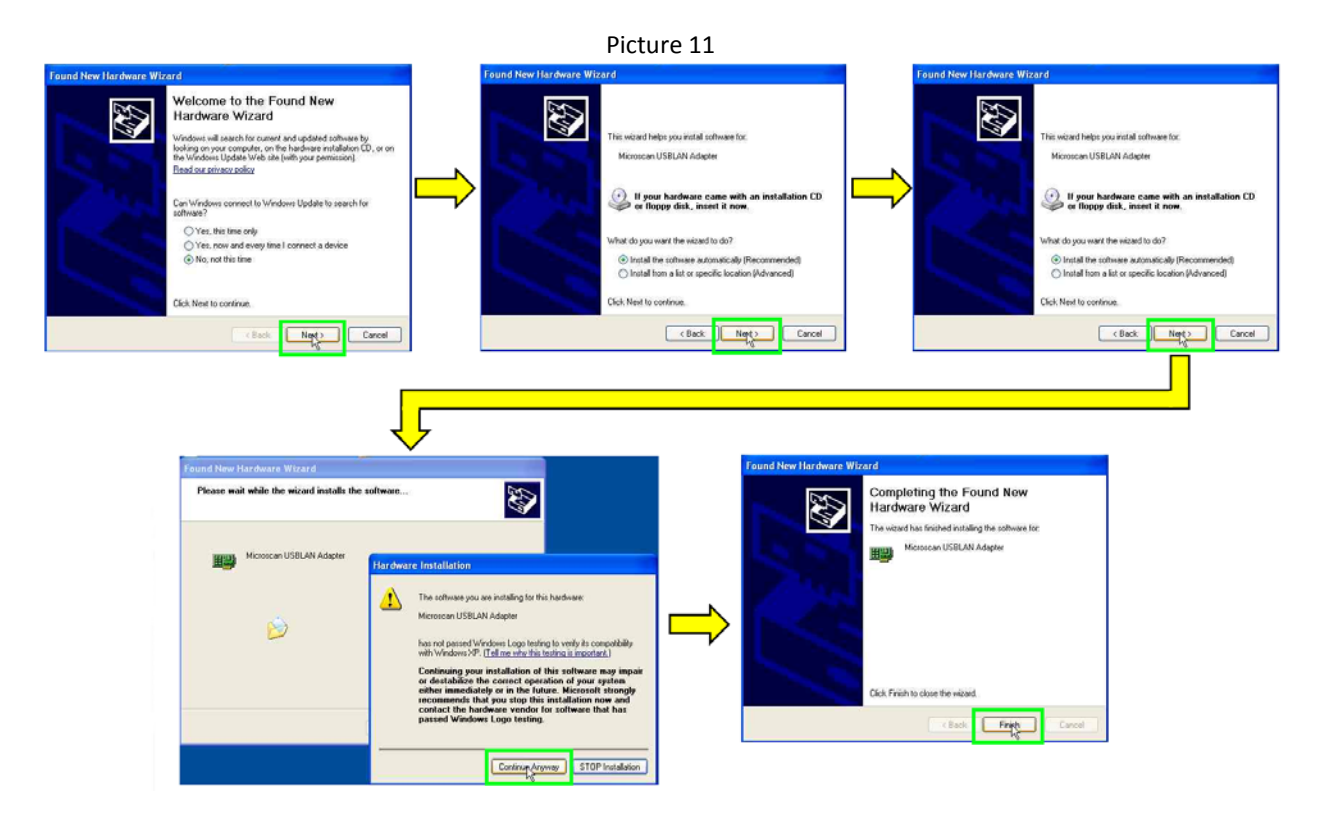

- 5. In Windows XP Mode double click the **AutoVISION** icon on the desktop.
- 6. In the Connect field, select the Vision MINI and use as described in the AutoVISION documentation.

GLOBAL HEADQUARTER OFFICES

Corporate & Americas 700 SW 39th Street Renton, WA 98057 | USA Tel: 425.226.5700 Fax: 425.226.8250 info@microscan.com Asia-Pacific 31 Kaki Bukit Road 3 #06-04/05 TechLink, Singapore 417818 Tel: 65.6846.1214 Fax: 65.6846.4641 asia@microscan.com